~欠席連絡の使い方 (アプリからご利用ください。)~

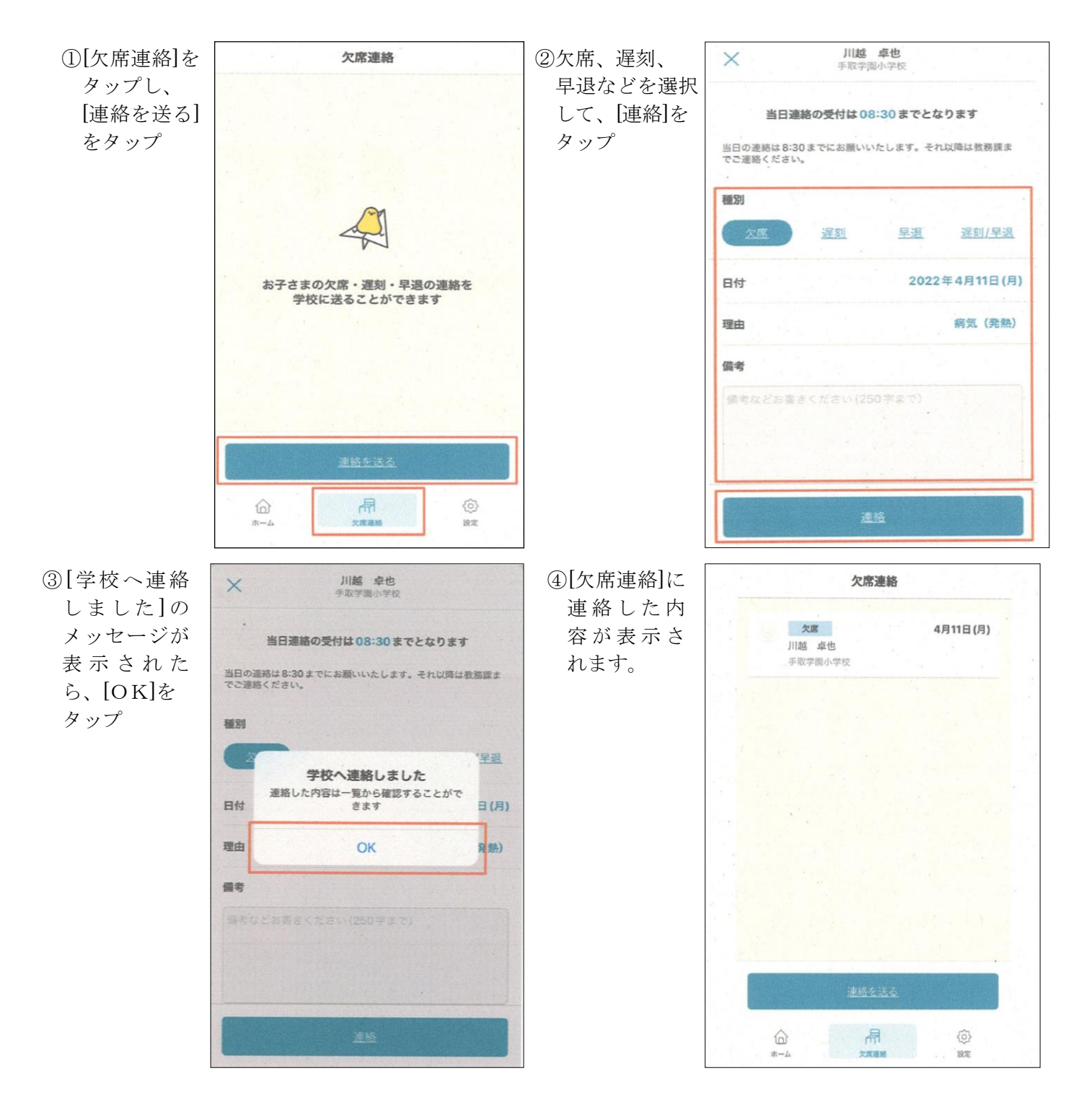